| Search                                                                                                    |                  |                                                      |                                                       |                          |   |  |
|----------------------------------------------------------------------------------------------------|------------------|------------------------------------------------------|-------------------------------------------------------|--------------------------|---|--|
| Start by selecting<br>the <b>Search</b> worklist<br>on the left-hand side                                                                                                    | SEARCH           |                                                      |                                                       |                          |   |  |
| Click <b>Add</b> in the top<br>left of this screen                                                                                                    | T Column<br>Add  |                                                      | Operator Value                                        |                          |   |  |
| Select your criteria<br>that you want to<br>search by                                                                                                    | Delete Au<br>Add | olumn<br>uthor V                                     | Operator<br>Contains                                  | Value<br>Steer           |   |  |
| <ul> <li>Column – Every column header that you can filter by</li> <li>Operator – Related to whether you want the value to be equal to or just be contained within your search i.e. partial author name search</li> <li>Value – Free text for what you wish to search for</li> </ul> |                  |                                                      |                                                       |                          |   |  |
| Add more criteria by<br>clicking add again or<br>click <b>Search</b>                                                                                                    | Column<br>Author | Operator<br>~ Contains                               | ~ (                                                   | Value<br>Steer<br>Search | 1 |  |
| If the Status column<br>has a hyperlink then<br>the document can<br>be edited still.<br>Clicking the<br>Hyperlink will take<br>you to the correct<br>worklist if you have<br>permissions                                                                                            |                  | Stai<br>Fina<br>Sigr<br>Fina<br>Dict<br>Fina<br>Sigr | tus  alised alised alised alised alised alised alised |                          |   |  |

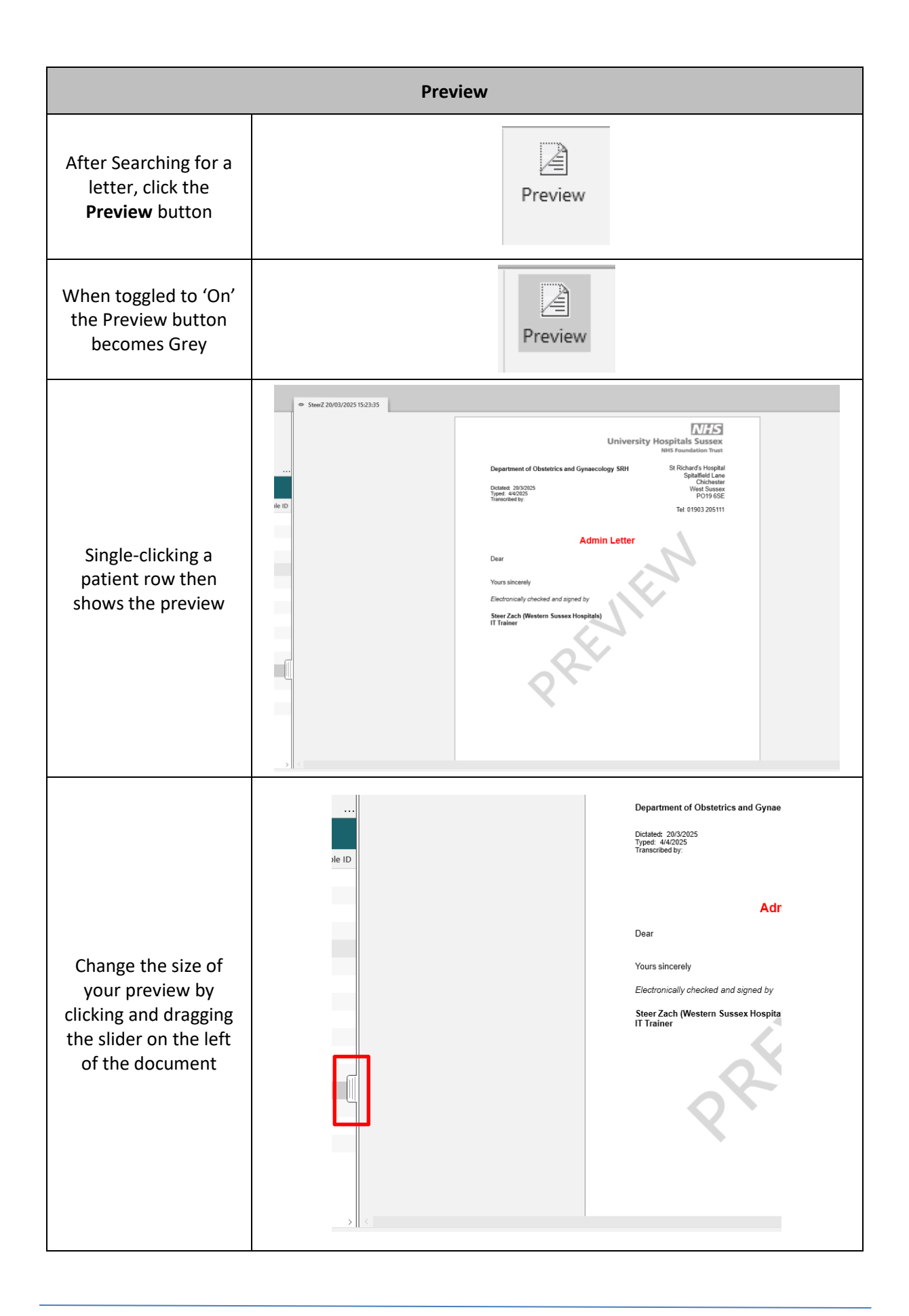

| Preview                                                           |         |  |  |  |
|-------------------------------------------------------------------|---------|--|--|--|
| Turn Preview view off<br>by clicking the Preview<br>button again. |         |  |  |  |
| You may need to use<br>the slider to move the<br>document preview | Preview |  |  |  |